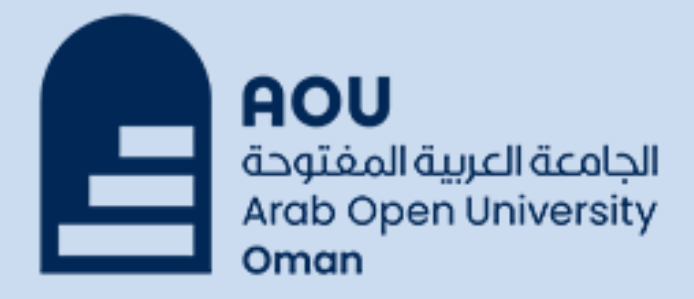

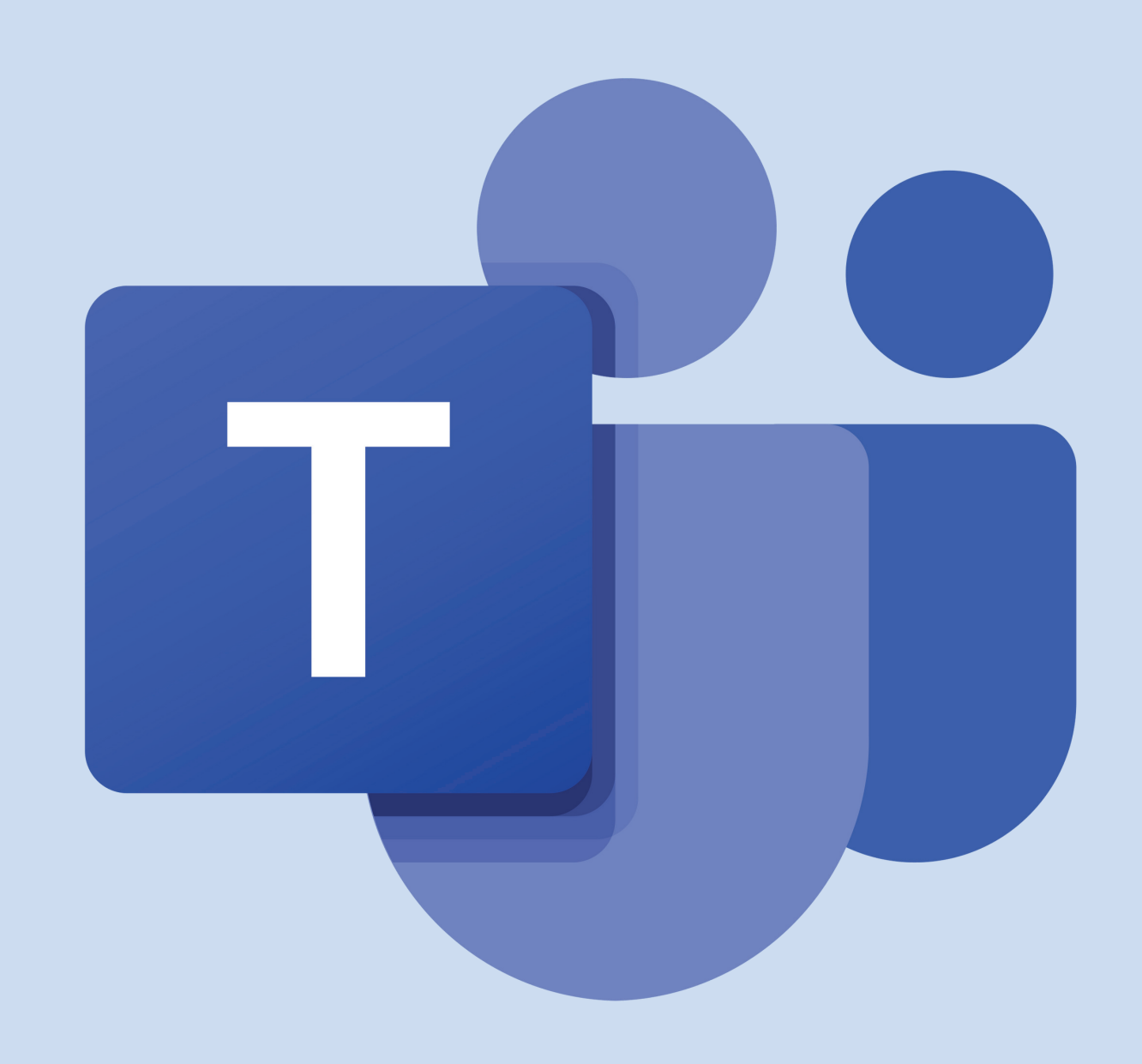

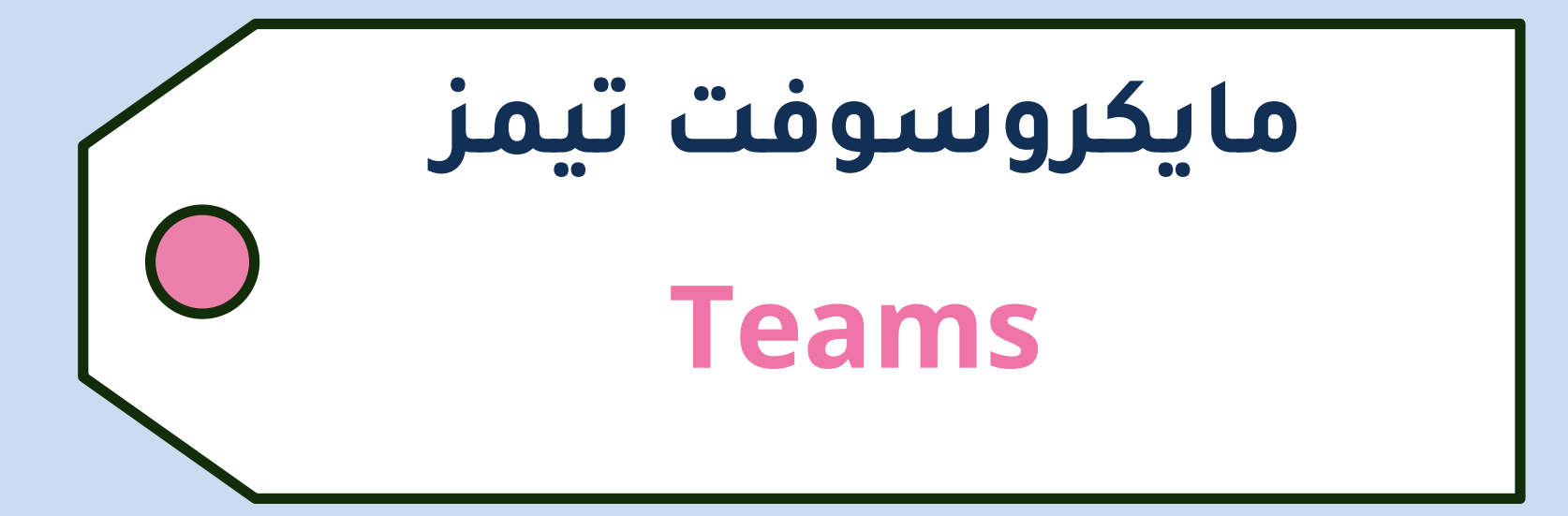

## لتحميل برنامج التيمز

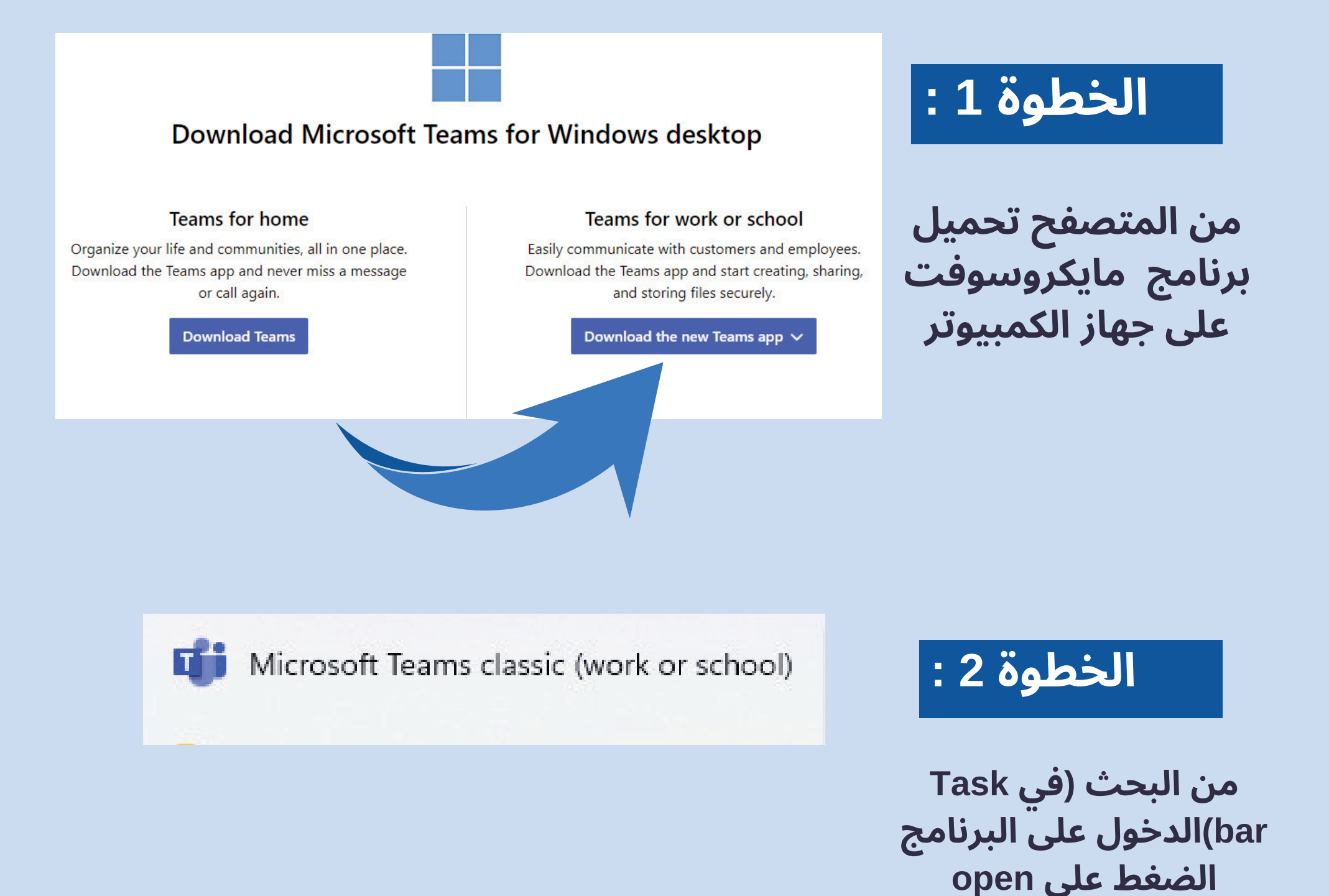

| Microsoft                                                                    |      |                                                                                             |
|------------------------------------------------------------------------------|------|---------------------------------------------------------------------------------------------|
| Sign in                                                                      |      | الخطوة 3 :                                                                                  |
| 210001om@aou.edu.om<br>No account? Create one!<br>Can't access your account? |      | كتب بريدك الجامعي مثال<br>123456om@aou.edu.om<br>لرقم الجامعي ثم اكتب                       |
| Back                                                                         | Next | om ندل علی رمز البلد                                                                        |
|                                                                              |      |                                                                                             |
|                                                                              |      | الخطوة 4 :                                                                                  |
| Microsoft                                                                    |      | الخطوة 4 :<br>ب كلمة المرور والتي تتكون<br>من 3 أحرف كالتالي                                |
| Microsoft<br>← 210001om@aou.edu.om<br>Enter password<br>Aou12345             |      | الخطوة £ :<br>ب كلمة المرور والتي تتكون<br>من 3 أحرف كالتالي<br>من ثم ٥ حروف صغيرة<br>مثال: |

## لإضافة المقررات وحضور المحاضرات عبر برنامج التيمز

الشرح: إضافة المقررات عن طريق الكود بالخطوات التالية الذهاب ل LMS وتسجيل الدخول ثم تذهب للمادة التي تريد حضورها my courses اونلاين

عن طريق الكود يتم نسخه من (LMS)

## على سبيل المثال :

(موعد المحاضرة يوم الأحد الساعة 11-2 ظُهرًا)

بمعدل محاضرة أسبوعيًا

مًا بأن اللقاء الأول سوف يكون بتاريخ 24/ سبتمبر/2023م

کود الـ TEAMS هــو: **1qiggrw** 

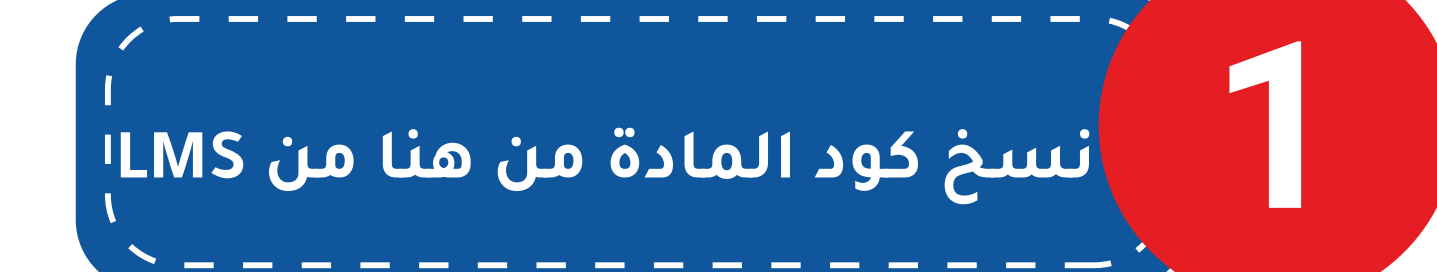

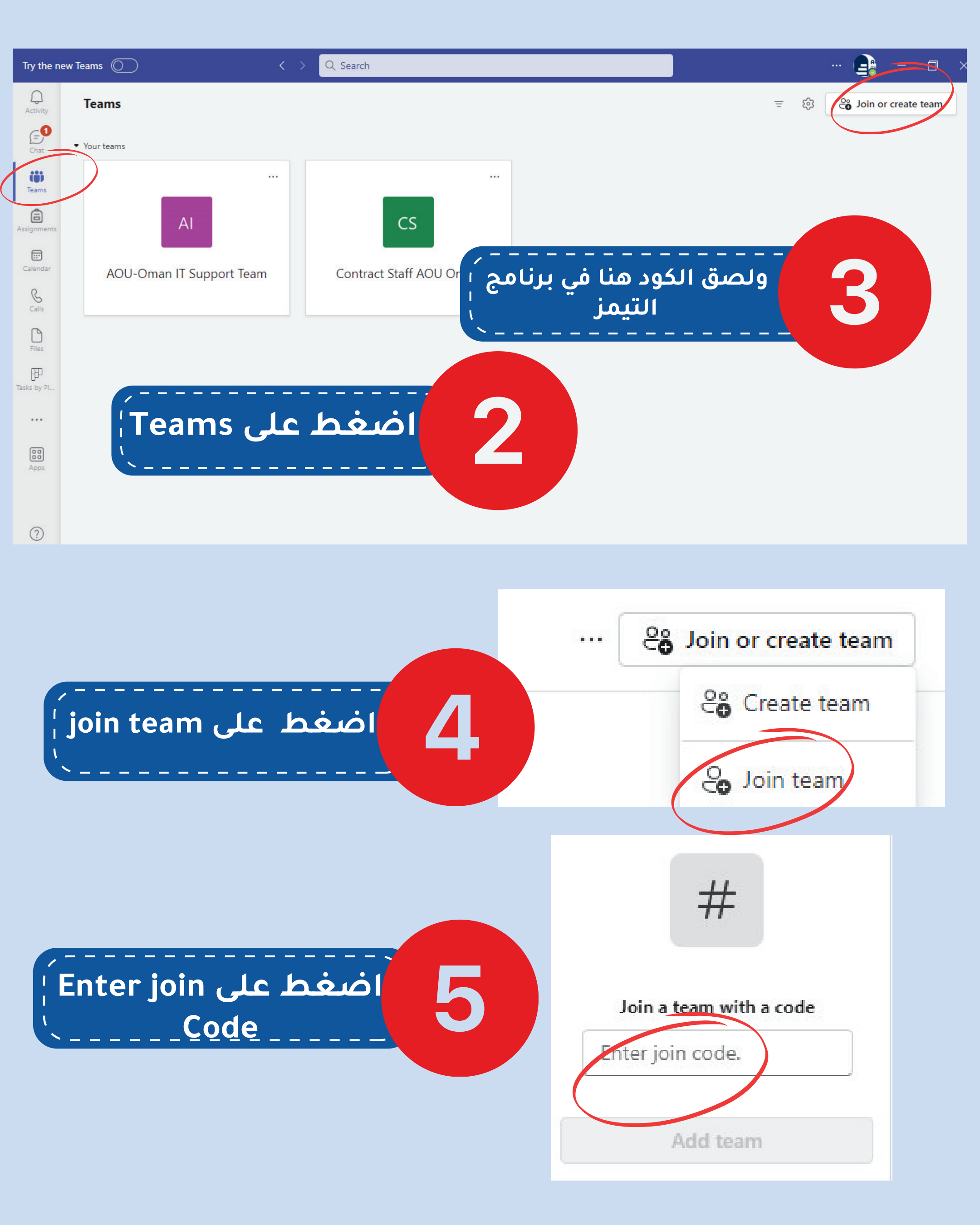